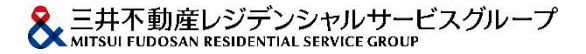

# 管理費等(重要事項)に係る調査依頼マニュアル

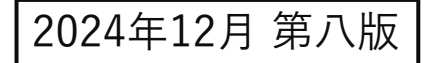

| 目次          | 1  |
|-------------|----|
| 受付手順の変更について | 2  |
| ご依頼の流れ      | .3 |

### 受付からダウンロードまで

| 1. 受付ページへのアクセス4        |
|------------------------|
| 2. アカウントのご確認5          |
| 3. ご依頼についてのご確認6        |
| 4. 個人情報の取扱いに関する説明のご確認7 |
| 5. メールアドレスのご入力         |
| 6. ご案内メールの受信           |
| 7. ご依頼内容のご入力①10        |
| 7. ご依頼内容のご入力②11        |
| 7. ご依頼内容のご入力③12        |
| 8. ご依頼内容のご確認13         |
| 9. 受付完了14              |
| 10. 受付確認メールの受信         |
| 11. お振込み先のご案内メールの受信16  |
| 12. 振込明細書のアップロード       |
| 13. 受付完了メールの受信         |
| 14. アップロード完了メールの受信     |
| 15. 資料のダウンロード20        |

『管理費等(重要事項)に係る調査依頼』の受付は、発行の依頼・受付手順が変わります。

これまで不動産仲介会社から従来のファックス送信(一部、メール送信)による受付および報告書面等の 郵送による発行を廃止いたします。

三井不動産レジデンシャルサービスグループ各社のホームページ内の「管理費等(重要事項)に係る調査依頼」ボ タンからお申込みいただき、WEB上にて提供書類データをPDFでダウンロードしていただくことにより発行いたし ます。

一部マンションにつきましては、従来どおりの受付・発行となります。

なお、発行には、所定の日数を頂いております。

「管理費等(重要事項)に係るご報告」書面等のアップロードの目安は、原則貴社お申込み手続(振込明細書等必要書類のアップロードを含む)日を除く、翌々営業日以降(土曜日・日曜日・祝日・振替休日を除く)とさせてい ただきます。

休業日および営業日の17:00以降の受付は、翌営業日の受付とさせていただきます。

受付順に作成しますので、具体的なアップロードの日時についてのご回答はいたしかねます。

調査対象によってはお時間を頂戴する場合もございますので、あらかじめご了承ください。 ゴールデンウィーク、夏季休暇、年末年始の対応については、別途ニュースリリースにてお知らせします。

何卒、事情をご賢察のうえ、ご理解賜りますようお願い申しあげます。

ご依頼の流れ

| ステップ 1<br>当社管理マンション<br>であるかのご確認                | ご依頼の前に、当該物件が当社管理マンションであるかを、売却(賃貸)依頼主様等にご確認ください。                                                                                                    |
|------------------------------------------------|----------------------------------------------------------------------------------------------------|
| ステップ 2<br>メールアドレスの入力                           | パソコンで受信できるメールアドレスをご記入いただき送信してください。                                                                                                    |
| 当社からの連絡<br>入力フォームURLの<br>メール送信                 | ご記入いただいたメールアドレスに、「管理費等(重要事項)に係る調査依頼」入力フォームへのURLが記載されたメールをお送りさせていただきます。                                                                                                    |
| ステップ 3<br>必要事項の<br>入力お申込み                      | 「管理費等(重要事項)に係る調査依頼」入力フォームに必要事項をご入力いただき、入力内容を確認してお申込みください。<br>入力フォームに、調査対象マンションにてご提供が可能な資料等が表示されます。表示されない資料等は、調査対象マンションではご提供できないため、あ<br>らかじめご了承ください。(「総会資料一式」および「新築時の販売重要事項説明書」については、マンションの竣工年等の事情によりご提供できない場合<br>があります。)<br>なお、調査対象マンションによっては、お申込み方法が異なる場合がございますので、「物件検索画面」において表示される一覧表をご確認ください。                                                                                                    |
| 当社からの連絡<br>ご請求金額・振込先の<br>ご案内のメール送信             | ご請求金額・お振込み先をご案内いたしますので、お振込みをお願いいたします。<br>(お振込み金額にお間違えのないようお願いいたします。)                                                                                                    |
| ステップ 4<br>振込明細書の<br>アップロード                     | お申込みに続いて、振込明細書をアップロードしてください。書類のアップロードがない場合、正式な手続き開始となりませんので、ご注意ください。<br>14日間(336時間)経過してもアップロードいただけない場合は、キャンセルの扱いとさせていただきますのでご了承ください。                                                                                                    |
| 当社にて確認<br>当社にて<br>お申込み内容を確認                    | 入力フォームにご入力いただいた内容を確認いたします。<br>この際、「依頼主(区分所有者)名が当社データと相違する」等の不一致があった 場合、登記簿謄本(写)や媒介契約書(写)等の書類を別途ご提出いた<br>だくことがありますので、あらかじめご了承ください。                                                                                                    |
| 当社からの連絡<br>受付完了メール送信                           | お申込み内容に不備等がないことを確認でき次第、受付完了メールを送信いたします。以降、受付順に「管理費等(重要事項)に係るご報告」書面の作成や<br>発行可能資料等のご用意を開始いたします。                                                                                                    |
| ステップ 5<br>「管理費等(重要事項)に<br>係るご報告」書面等を<br>ダウンロード | 「管理費等(重要事項)に係るご報告」書面の作成や発行可能資料等のご用意が完了しましたら、ご依頼書類をダウンロードできるURLをメールでお知らせ<br>いたします。同時に、ダウンロードサイトのログインパスワードをメールでお知らせいたします。<br>メールに貼付されたURLからダウンロードサイトにアクセスし、ログインのうえ重要事項調査報告書・管理規約をダウンロードしてください。発行する「管<br>理費等(重要事項)に係るご報告」書面や資料等のファイル形式は全てPDFファイルです。他の形式では発行いたしかねます。ダウンロードの有効期間は<br>メール発信後、14日間(336時間)です。14日間(336時間)を経過した場合は、アクセスできなくなりますので、お早めにダウンロードしてください。有<br>効期間が経過した場合は、あらためてトップページからのお申込み(発行手数料のご負担を含む)が必要となりますので、あらかじめご了承ください。 |
| 区分所有者変更に<br>ともなう手続きのための<br>権利移転関係書類            | 区分所有者変更にともなう手続きのための権利移転関係書類は、原則、ご依頼の際に売買契約の予定日が記載されている場合のみ、別途ご送付させていただ<br>きます(一部マンションについては、現地管理事務室等でのお渡しになります)。<br>売買契約日未定の場合は原則ご送付しませんので、契約日が決まりましたら、ご連絡ください。(権利移転関係書類の即日発送はいたしかねますので、余裕<br>をもってご依頼ください。)                                                                                                    |

1

三井不動産レジデンシャルサービス株式会社 三井不動産レジデンシャルサービス北海道株式会社 三井不動産レジデンシャルサービス東北株式会社 三井不動産レジデンシャルサービス中国株式会社 エム・エフ・リビングサポート株式会社

三井不動産レジデンシャルサービス関西株式会社 三井不動産レジデンシャルサービス九州株式会社 当社ホームページへアクセスする

三井不動産レジデンシャルサービスグループの各社ホームページに ある【「重要事項(管理費等)に係る重要事項の調査依頼|はこち ら】をクリックしてください。

『重要事項調査報告書作成のご依頼』ページは、スマートフォンやタブレット 端末をサポートしておりません。 パソコン環境からご利用してください。

対応ブラウザは、

・Microsoft Edge 最新版

· Google Chrome 最新版

本サイトは、ブラウザの複数タブ(複数ウィンドウ)での作業には対応しており ません。

誤った情報などが登録される恐れがあるため、1つのタブで作業してください。 また、ブラウザのバックボタン(ヒストリーバック)を使用しないでください。 サイト内に設置さている【戻る】ボタンをご使用ください。

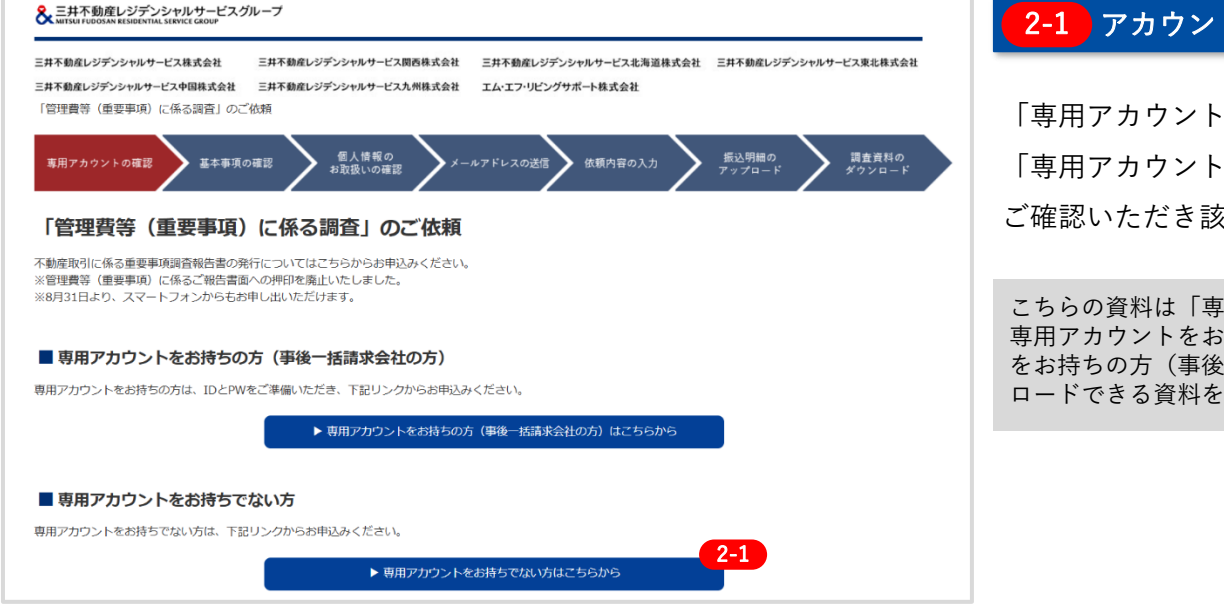

#### 2-1 アカウントを確認する

「専用アカウントをお持ちの方(事後一括請求会社の方)」と 「専用アカウントをお持ちでない方」の入口が分かれております。 ご確認いただき該当する入口をクリックしてください。

こちらの資料は「専用アカウントをお持ちでない方」向けの資料になります。 専用アカウントをお持ちの方は、別資料になりますので、「専用アカウント をお持ちの方(事後一括請求会社の方) | からログインし、そこからダウン ロードできる資料をご確認ください。

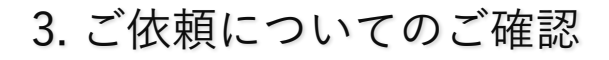

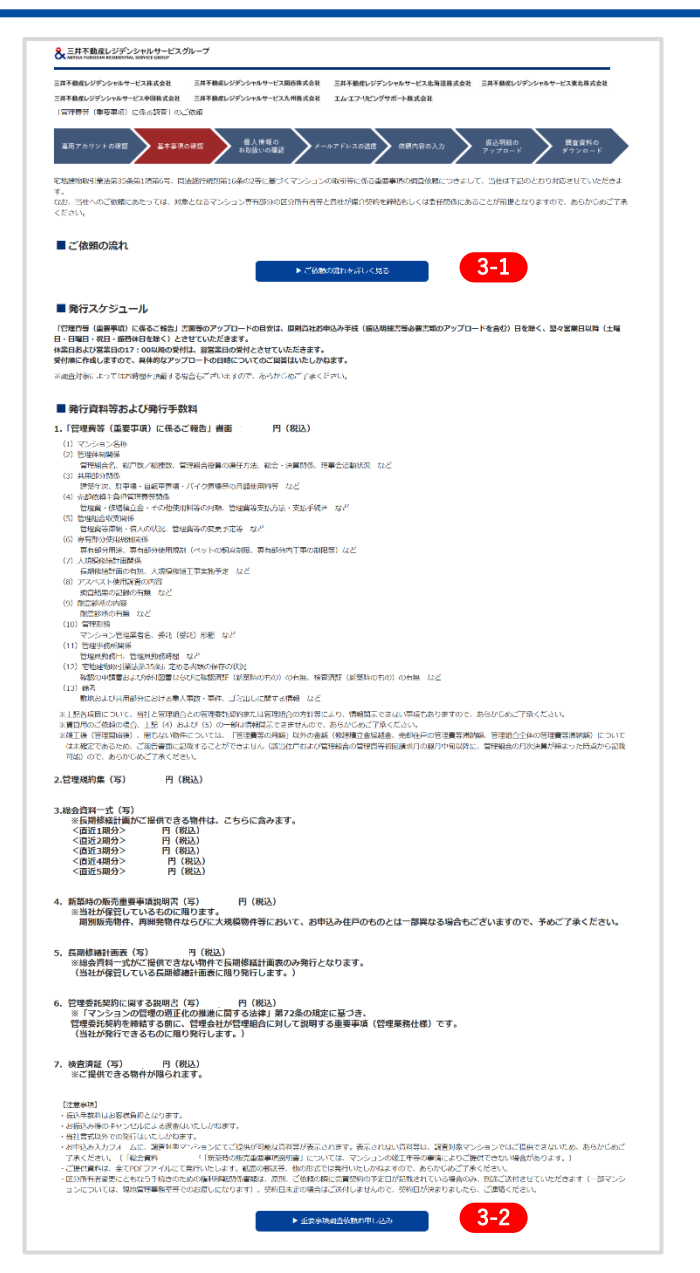

#### 3-1)ご依頼の流れを確認する

【ご依頼の流れを詳しくみる】をクリックするとご依頼の流れを確 認できます。

#### 3-2 内容を確認いただき、先へ進む

【「管理費等(重要事項)に係る調査」のご依頼】をクリックして お申込みへ進んでください。

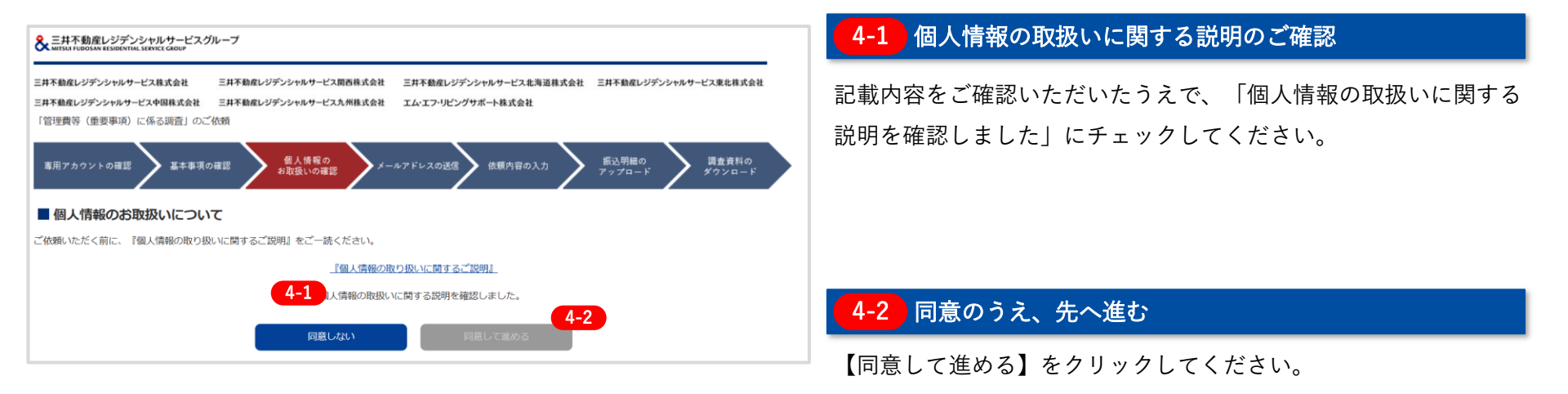

### 5. メールアドレスのご入力

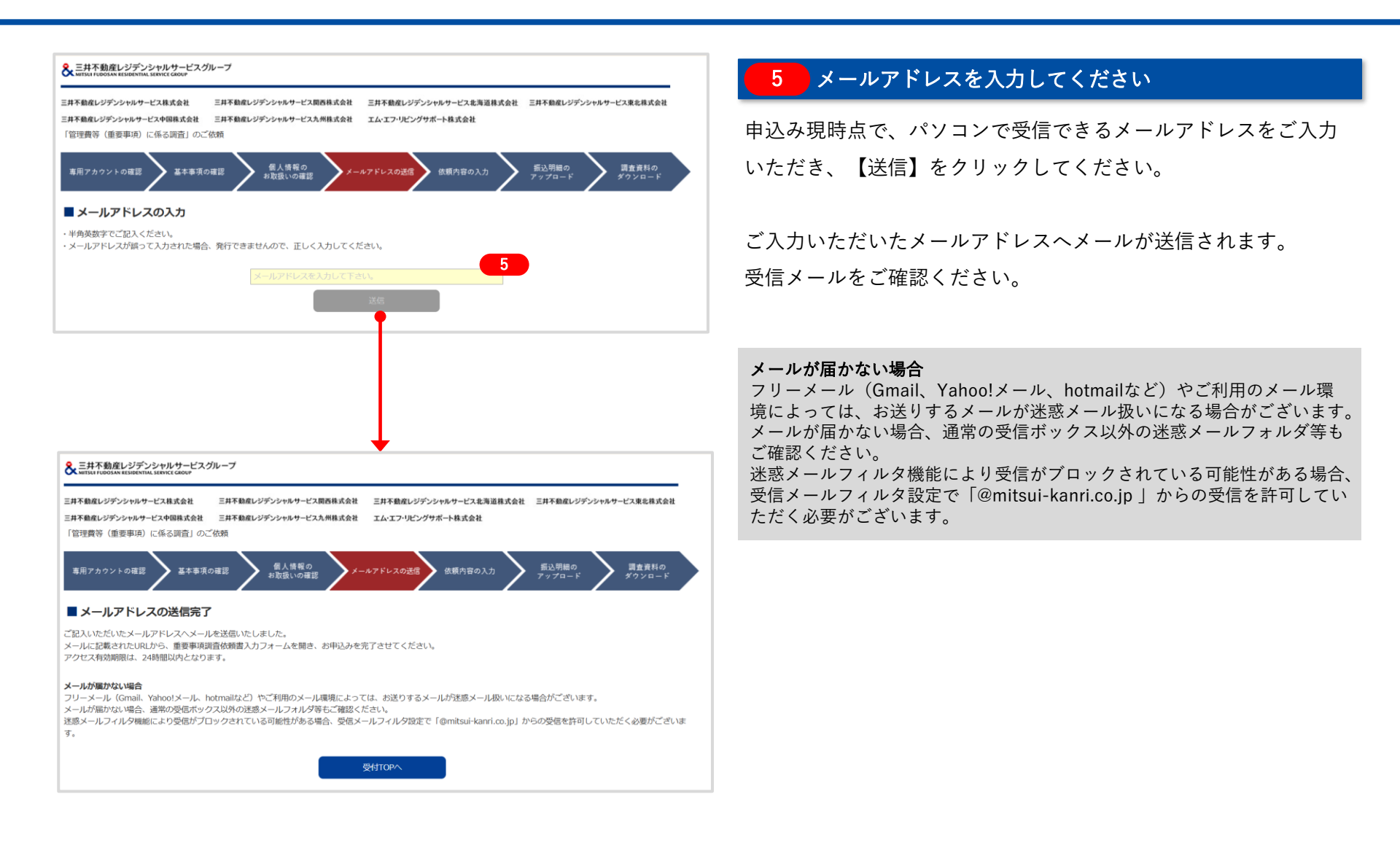

### 6. ご案内メールの受信

6 【三井不動産レジデンシャルサービスグループ】「管理費等(重要事項)に係 る調査」のご依頼についてのご案内

(自動応答メール) 「管理費等(重要事項)に係る調査」のご依頼をいただきありがとうございます。

以下のURLへアクセスし、重要事項調査依頼フォームを入力してください。 アクセス有効期限は、24時間以内となります。

「管理費等(重要事項)に係る調査」依頼フォームへのURL https://jyusetsu.mitsui-kanri.co.jp/user/request/entry/〇〇〇〇/

※本メールは配信専用アドレスより送信されております。 ※本メールに返信されましても、お答えすることはできません。

三井不動産レジデンシャルサービスグループ

#### 6 受信メールをご確認ください

ご記入いただいたメールアドレスに、「管理費等(重要事項)に係 る調査依頼」入力フォームへのURLが記載されたメールをお送りさ せていただきます。

受信メールをご確認のうえ、記載されたURLを開き、お申込みを作 業を続けてください。

お申し込みフォームへのURLのアクセス有効期限24時間以内となり ます。

## 7. ご依頼内容のご入力①

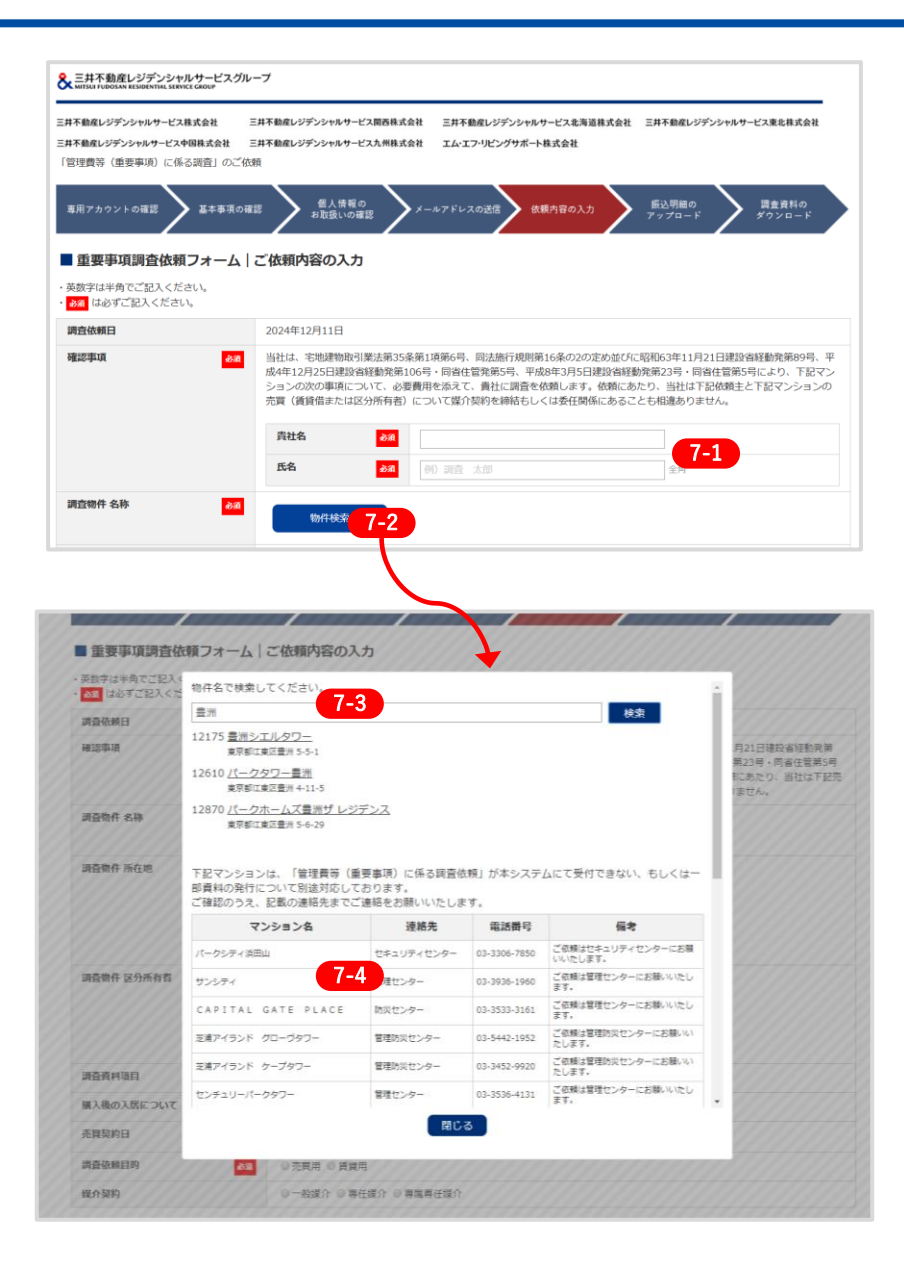

#### ご依頼内容を入力してください。

項目内の「必須」箇所については、必ず入力してください。

#### 7-1 確認事項

内容をご確認のうえ、相違がなければ「貴社名」「氏名」チェック してください。

#### 7-2 ご依頼物件選択してください -1

調査物件 名称【物件検索】ボタンをクリックしてください。

#### 7-3 ご依頼物件選択してください -2

テキストボックスに物件名を入力して【検索】ボタンをクリックしてください。物件候補が表示されますので、ご依頼の物件名をクリックして選択してください。

#### 物件検索方法

漢字・カタカナ(全角)・アルファベット(全角)等で検索できます(部分一致)。
 例1:「三井パーク・ホームズ」⇒「三井パーク」等で検索可能です。
 例2:「パークタワー三井豊洲」⇒「三井豊洲」や「タワー三井」等で検索可能です。
 例3:「MitsuiPARKTOWER」⇒「MitsuiPARK」等で検索可能です。

2. よみがなはカタカナ(半角)で検索できます(部分一致)。

例1:「三井パーク・ホームズ」⇒「ミツイパーク」等で検索可能です。 例2:「パークタワー三井豊洲」⇒「ミツイトヨス」や「タワーミツイ」等で検索可能です。 例3:「MitsuiPARKTOWER」⇒「ミツイパークタワー」や「ミツイパーク」等で検索可能です。

### 7-4 ご依頼物件選択してください -3

調査対象マンションによっては、お申込み方法が異なる場合がございますの で、「物件検索画面」において表示される一覧表をご確認ください。 記載の連絡先までご連絡をお願いいたします。

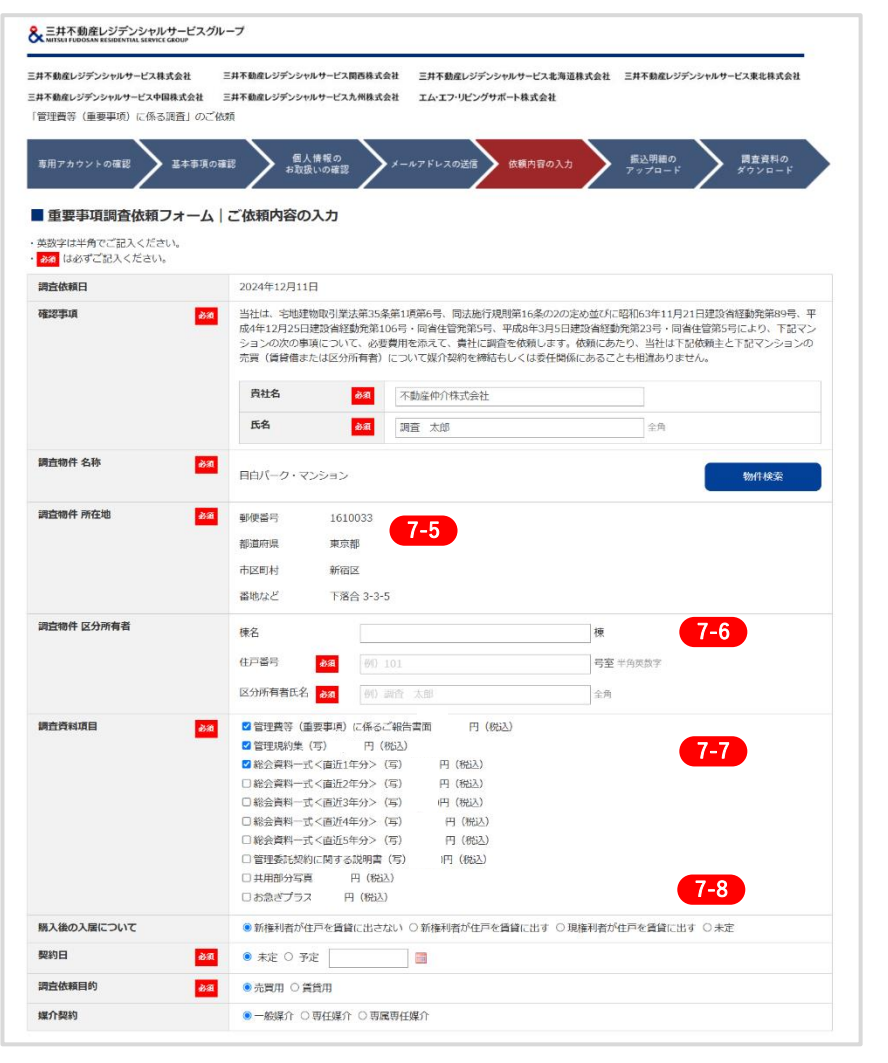

(次のページに続きます)

#### 7-5)調査物件 名称・所在地

調査依頼物件の名称・所在地が自動入力されます。 ご確認をお願いいたします。

#### 7-6)調査物件区分所有者

調査物件 区分所有者情報を入力してください。

#### 7-7 調査資料項目

金額をご確認のうえ、調査資料項目をチェックして選択してください。

調査対象マンションにおいて、ご提供が可能な資料は以下のとおりです。 表示されていない資料はご提供ができませんので、ご了承ください。

総会資料一式は、複数表示された場合、ひとつだけ選択できます。 必要に応じて選択してください。

#### 7-8 調査依頼内容を選択してください

- ■購入後の入居について
- ■売買契約日
- ■調査依頼目的
- ■媒介契約

各該当項目をチェックして選択してください。

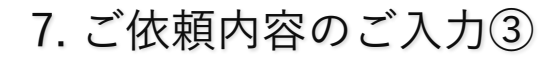

(前のページの続きです)

| 貴社名 必須                                | 不動産仲介株式会社 |                                                |
|---------------------------------------|-----------|------------------------------------------------|
| 免許番号 必須                               | ◉ 国土交通大臣  | (123)第(4567890)号 7-9                           |
|                                       | 〇 ( ) 知   | 事 ()第()号                                       |
| 貴社住所 必須                               | 郵便番号      | 100 - 0001 半角数字<br>粉かの方は500-0000をご入力ください。      |
| ※重要事項調査報告書等は、WEBメー<br>ルにて発行させていただきます。 | 都道府県      | 東京都                                            |
|                                       | 市区町村      | 千代田区千代田                                        |
|                                       | 番地        | 1-1-1 全角 (英歌子・記号は半角英歌)<br>※商外の方はこちらに住所をご入力ください |
|                                       | 建物など      | 大手町ビル         全角(英数字・記号は半角英数)                  |
| 連絡先                                   | 店舗コード     | 123                                            |
|                                       | 店舗名       | 大手町駅前支店                                        |
|                                       | 部署名       | マンション営業部                                       |
|                                       | 担当者名 🔗    | a 調查 太郎                                        |
|                                       | E-mail    |                                                |
|                                       | TEL 💑     | 03 - 1111 - 1111 半角数字                          |
|                                       | FAX       |                                                |
|                                       | その他連絡先    |                                                |
|                                       |           |                                                |
|                                       |           |                                                |
|                                       |           |                                                |
|                                       |           |                                                |
|                                       |           | 確認 7-10                                        |
|                                       |           |                                                |

#### 7-9 ご依頼者様の内容を入力してください -1

- ■貴社名
- ■免許番号
- ■連絡先住所

郵便番号を入力すると市区町村までが自動で入力されます。 市区町村以降、番地、建物名などを入力してください。

■連絡先

店舗コード、店舗名、部署名、担当者名、TEL、FAX、 その他連絡先を入力してください。

重要事項調査報告書等は、WEBメールにて発行させていただきます。 郵送による発行はいたしません。(一部物件を除く)

#### 7-10 内容を入力後、確認へ進む

入力ができましたら【確認】をクリックしてください。

| 井不動産レジデンシャルサービス株式会社 三:<br>井不動産レジデンシャルサービス中国株式会社 三: | 日本島&ルンダンシャルサービス最ら県式会社 三月本島&ルンダンシャルサービス走用道様式会社 三月本島&ルンダンシャルサービス来島様式会社<br>は本島&ルンダンシャルサービス未用様式会社 エムエア・ビングサポート様式会社                                                                                                    |  |  |  |
|----------------------------------------------------|----------------------------------------------------------------------------------------------------|--|--|--|
| 国理員等(重要事項)に係る調査」のこ後の<br>専用アカウントの確認<br>基本事項の確認      | 個人情報の<br>記録館、の確認 メールアドレスの送記 低類内容の入力 <u>第二</u> 明編の<br>アップロード 責意責利の                                                                                                    |  |  |  |
| ■重要事項調査依頼フォーム (                                    | 依頼内容の確認                                                                                                    |  |  |  |
| 調査依頼日                                              | 2024年12月11日                                                                                                    |  |  |  |
| 確認事項                                               | 出社は、宅物活動を引展注意35条進11後後6号、同注版行規則後16条の2022の並びに以前65年11月21日建設省新始済施69号、平<br>成本作17月25日建設省経営施設100号、同省住営業約5号、平成時本13月5日建設者経営税以25号。同省住営取ら見たり、下設マン<br>532000の予備について、必要買用体おくて、貴社に営業を成績します。(統治たち)、当社に予定認知者と下記マンションの<br>売賃(賃貸協定たは区分所有者)について営行貸約を締結もしくは登任領係にあることと相談ありません。 |  |  |  |
|                                                    | <b>员社名</b> 不動在仲介株式会社                                                                                                    |  |  |  |
|                                                    | 氏名 调查 太郎                                                                                                    |  |  |  |
| 调查物件 名称                                            | 目白パーク・マンション                                                                                                    |  |  |  |
| 調查物件 所在地                                           | 創使量号 1610033<br>部連府県 東京部<br>市区町村 新和区<br>番地など 下落合 3-3 5                                                                                                    |  |  |  |
| 调查物件 区分所有者                                         | 様名<br>但戸酒号 123号至<br>区分所有も氏名 調査 太郎                                                                                                    |  |  |  |
| 调查资料项目                                             | 留理費等 (重要事時) に将るご常防責面 円 (税込)<br>智理規約条 (写) 円 (税込)<br>総会算利-式で通道1年分> (写) . 円 (税込)                                                                                                    |  |  |  |
| 購入後の入居について                                         | 新権利者が住戸を賃貸に出さない                                                                                                    |  |  |  |
| 契約日                                                | 未定                                                                                                    |  |  |  |
| 調宜依頼目的                                             | 売舞用                                                                                                    |  |  |  |
| 媒介契約                                               | 一般媒介                                                                                                    |  |  |  |
| <b>214</b> 4                                       | - 天意時かどの 21 17 - 00 - 14 - 15 - 15 - 15 - 15 - 15 - 15 - 15                                                                                                    |  |  |  |
| A244                                               | 「1998年刊/14342年11<br>国土会議士氏 (192) 章 (192) 三                                                                                                    |  |  |  |
| 38(付步(任7))<br>38(付步(任7))                           | 新委員号 100-0001<br>新国和県 東京部<br>市内取り 代UTIIF代日<br>審地 1-1-1<br>建地など 大手町ビル                                                                                                    |  |  |  |
| 連絡先                                                | 点端コード 123<br>画紙 大手町所立ち<br>都署名 スションコ営業部<br>調査 太郎<br>F-mail<br>計算機構TE<br>F27<br>デス<br>デス<br>テンプンプロング<br>デス<br>デス<br>デス<br>デス<br>デス<br>デス<br>デス<br>デス<br>デス<br>デス                                                                                            |  |  |  |

### 8 ご依頼内容のご確認

入力していただいた内容に間違いがないことを確認し【送信】を クリックしてください。

Copyright© Mitsui Fudosan Residential Service Co., Ltd. All Rights Reserved.

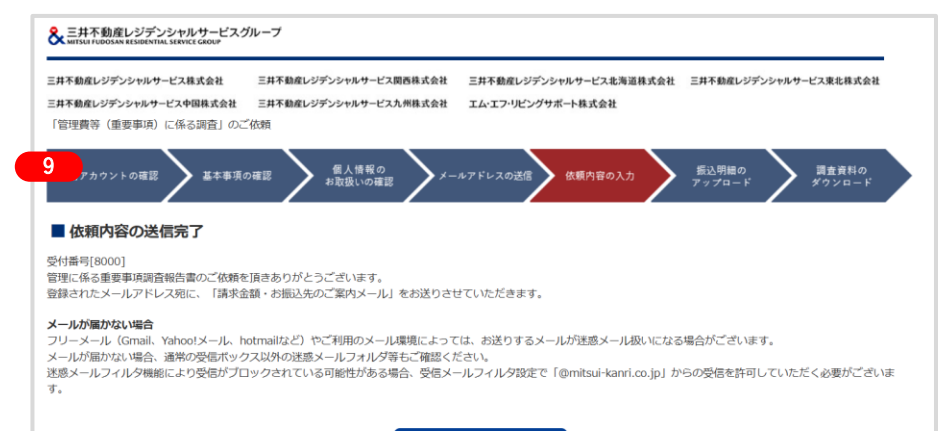

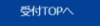

#### 9 受付完了

ご依頼内容を受け付けとなります。

ご入力いただいたメールアドレス宛てに受付メールを自動送信して

おります。受信メールのご確認をお願いいたします。

メールが届かない場合は迷惑メールフィルタなどもご確認ください。

 【三井不動産レジデンシャルサービスグループ】「管理費等(重要事項)に係る調査」のご依頼「送信完了」\_受付番号:○○○

 (自動応答メール) 「管理費等(重要事項)に係る調査」のご依頼をいただきありがとうございます。
 登録されたメールアドレス宛に、「請求金額・お振込先のご案内メール」をお送りさせていただきます。

 入力された内容については、以下からご確認できます。 調査依頼日:2018年10月26日 調査物件名称:パークタワー豊洲 調査物件所在地

郵便番号:1350061
 都道府県:東京都
 市区町村:江東区
 ご依頼内容
 番地など:豊洲 4-11-5
 調査物件区分所有者
 棟名:東棟
 住戸番号:101号室
 氏名:調査
 太郎
 調査資料項目:管理費等(重要事項)に係るご報告書面、管理規約集(写)、総会資料一式<直近</li>
 1年分>(写)を依頼する

※本メールは配信専用アドレスより送信されております。 ※本メールに返信されましても、お答えいたしかねます。

●●●●●●●株式会社

#### 10 受付確認メールをご確認ください

■ご依頼内容

申込み内容を確認のうえ、お振込先のご案内メールを<mark>当社よりご</mark> 連絡させていただきます。

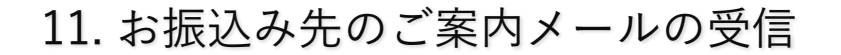

| ┃ 受付番号:○○○_お振込先のご案内 「管理費等(重要事項)に係る調査」のご依頼<br>【ニサエ動産」 ジディシャルサービスグル プ】                                                                                                    | ●11 お振込み先のご案内メールをご確認ください                                                                                                    |
|----------------------------------------------------------------------------------------------------|----------------------------------------------------------------------------------------------------|
| <ul> <li>▲二升小判別生レンテノンマャルリーと入ウルーノ」</li> <li>受付番号:○○○○○○○○○○○○○○○○○○○○○○○○○○○○○○○○○○○○</li></ul>                                                                                                    | <ul> <li>ご提供資料、金額のご案内</li> <li>お振込についてのご案内</li> <li>記載された費用を振り込みください。</li> <li>お振り込の際、受付番号の数字を振込人氏名の先頭に必ずご入力ください。</li> <li>振込手数料はお客様のご負担でお願いいたします。</li> </ul> |
| ご依頼の書類は、提供が可能です。<br>ご提供する調査資料項目及び、費用は以下となります。<br>「管理費等(重要事項)に係るご報告書面」:○○○円(税抜)<br>「管理規約集(写)」:○○○円(税抜)<br>計:○○○円(税抜<br>消費税:○○○円(○%)<br>合計:○○○○円(税込)                                                                                                    | ■振込明細のアップロードのご案内<br>振込明細書(写真データまたはPDF)をアップロードしてください。<br>お申込みには、振込明細書は最低1点が必要になります。                                                                            |
| 上記の金額をお振り込みいただいた後、その振込明細書の写真データ(JPG)またはPDFをアップ<br>ロードいただくことで受付が完了いたします。<br>お早目のご対応をお願いいたします。<br>「管理費等(重要事項)に係るご報告」書面等のアップロードの目安は、原則貴社手続(振込明細<br>書のアップロード)受領日を除く、翌々営業日以降(土曜・日曜・祝日・振替休日を除く)とさせ<br>ていただきます。<br>受付順に作成いたしますので、具体的なアップロードの日時についてのご回答はいたしかねます。<br>※お振り込みの際、自動応答メール等でお伝えしている「受付番号」を振込人氏名の先頭に必ずご<br>入力ください。<br>※振込手数料はお客様のご負担でお願いいたします。                                                                                                    | 本メールに返信されましても確認することはできません。<br>■ご依頼内容<br>ご依頼内容をご確認ください。                                                                                                    |
| 【お振り込み先】<br>三井住友銀行 新宿西口支店 普通口座9856926<br>口座名義:三井不動産レジデンシャルサービス株式会社<br>■お振込明細書・売却依頼主確認書類のアップロード<br>【振込明細書アップロード】<br>アップロードする振込明細書の写真データ(JPG)またはPDFをご用意の上、下記リンクよりアッ<br>プロードページへアクセスし手続してください。<br>ページの有効期間は、「本メール」発信後から14日間(336時間)です。お早めのアップロードを<br>お願いいたします。<br>期間内にアップロードされなかった場合には、アクセス不可となりますので、ご注意ください。<br>https://jyusetsu.mitsui-kanri.co.jp/user/upload/entry/ ○○○○○<br>書類の準備ができましたら、別途メールにてダウンロードのご連絡を差し上げますので、しばらく<br>お待ちください。<br>※書類はデータのみの発行になります。<br>お申込み内容については、以下からご確認できます。 |                                                                                                    |

Copyright© Mitsui Fudosan Residential Service Co., Ltd. All Rights Reserved.

| ・林敏国シランラインがシーとス本教政権は 三井<br>ド本教会シランシャルサービス中国教成会社 三井<br>国辺豊等(重要平均)に係る調査」のご依頼<br>専用アカウントの確認                                                                                                    | ないはレジテンクがかってこれのながなは ニオームロレジテンクパルウービス<br>年齢度にジデンシャルサービス九州株式会社 エムコフ・リビングサポート株式<br>低人弦電の<br>お放意いの電話 メールアドレスの送信 依蔵内1 | A A MERIANE EA + MED 5755 WW - EA CHINER<br>会社<br>Ro入力 <u>新之明線の</u> 調査員前の<br>アップロード <i>ダウ</i> ンロード |
|----------------------------------------------------------------------------------------------------|----------------------------------------------------------------------------------------------------|----------------------------------------------------------------------------------------------------|
| ┃振込明細書のアップロード                                                                                                    |                                                                                                    |                                                                                                    |
| 受付册号                                                                                                    | 8001                                                                                                    |                                                                                                    |
| 47 <u>3-(</u> 48)1+                                                                                                    | ハークホームス大家一丁日                                                                                                    |                                                                                                    |
|                                                                                                    | 1014                                                                                                    | 123日安                                                                                              |
|                                                                                                    | 区分所有者                                                                                                    | 調査 太郎                                                                                              |
| 連絡先                                                                                                    | 責社名                                                                                                    | 不動産伸介株式会社                                                                                          |
|                                                                                                    | 部署名                                                                                                    |                                                                                                    |
|                                                                                                    | 担当者名                                                                                                    | 調査 太郎                                                                                              |
| 調査資料項目                                                                                                    | 管理費等(重要事項)に係るご報告書面                                                                                               | 円 (現5人)                                                                                            |
|                                                                                                    | 合計                                                                                                    | 円 (税込)                                                                                             |
| ■に低る産業専項設置格に書いて依頼をいた)<br>申告回し込み後、その払い規構成の支援プロ<br>やイージの有効期間は、依頼内容の送信完了の<br>やめのアップロードをお振いします。<br>記込口座:福岡銀行 様参支店<br>着」63347.8<br>わしたジアンS やルサービス九州株式会                                                                                                    | さあわがたうございます。<br>クロペ あたはわりを、以下よりアップロードしてください。<br>39年込みから14日間です。                                                   |                                                                                                    |
| <ul> <li>振込明細吉</li> <li>第○広まにはり下形だ/1048まで。</li> <li>● (ビアンワードしたファイルは制修でき</li> <li>● ビアンワードしたファイルは制修でき</li> <li>● ビアンワードは、1024/12/11</li> <li>服い時担</li> <li>○ アイルを選択 当訳されていません</li> <li>■ いまれ</li> <li>■ この相当</li> <li>■ この相当</li> <li>■ この目当</li> <li>■ この相当</li> <li>■ この相当</li> <li>■ この目当</li> <li>■ この目当<td>ません。めずご修道の上アップロード下さい。<br/>11:24 12-1<br/>12-1</td><td>2</td></li></ul> | ません。めずご修道の上アップロード下さい。<br>11:24 12-1<br>12-1                                                                      | 2                                                                                                  |

#### 12-1 振込明細書の用意

受付メールにてご案内している振込先へ合計金額を振り込み後、 その振込明細書(写真データまたはPDF)を枠内にドラッグ&ド ロップしてください。

#### 12-2 振込明細書のアップロード

「アップロード」ボタンを押してください。

このページの有効期間は、依頼内容の送信完了のお申込みから14日 間です。

お早めのアップロードをお願いします。

振込明細書を確認させていただき、提供書類の準備後、<mark>当社よりご</mark> **連絡**させていただきます。

ー度アップロードしたファイルは削除できません。必ずご確認の上アップ ロード下さい。 13 【三井不動産レジデンシャルサービスグループ】「管理費等(重要事項)に係る調 査」のご依頼「受付完了」\_受付番号:000

受付番号: 〇〇〇 〇〇〇〇〇株式会社 〇〇〇〇〇部 担当 太郎 様

「管理費等(重要事項)に係る調査」のご依頼をいただきありがとうございます。

振込明細を確認できました。 「管理費等(重要事項)に係るご報告」書面等の準備ができましたら、ご連絡をいたしますので、 しばらくお待ちください。

「管理費等(重要事項)に係るご報告」書面等のアップロードが完了しましたら、「アップロード 完了」メールおよび別途「パスワード通知」メールを送信いたしますので、パスワードを入力の上、 ログインし資料をダウンロードしてください。 資料のダウンロードページは、発行日から14日間(336時間)有効です。14日を経過した場合は、 アクセスできなくなりますので、お早めにダウンロードするようお願いいたします。 有効期間が経過した場合は、あらためてトップページからのお申込み(発行手数料のご負担を含

む)が必要となりますので、予めご留意ください。

重要事項調査報告書等のアップロードの目安は、原則貴社手続(振込明細書のアップロード)受領 日を除く、翌々営業日以降(土曜・日曜・祝日・振替休日を除く)とさせていただきます。 受付順に作成いたしますので、具体的なアップロードの日時の回答はいたしかねます。 休業日及び営業日の17:00以降のご依頼は、翌営業日の受付とさせていただきます。

※調査対象によってはお時間を頂戴する場合もございますので、あらかじめご了承ください。

※本メールは配信専用アドレスより送信されております。 ※本メールに返信されましても、お答えすることはできません。

●●●●●●●株式会社

#### 13 受付完了メールをご確認ください

アップロードいただいた振込明細書を確認させていただき、受付完了 メールをお送りさせていただきます。

「管理費等(重要事項)に係るご報告」書面等の準備ができましたら、 再度ご連絡をいたします。

重要事項調査報告書等のアップロードの目安は、原則貴社手続(振込明 細書のアップロード)受領日を除く、翌々営業日以降(土曜・日曜・祝 日・振替休日を除く)とさせていただきます。

受付順に作成いたしますので、具体的なアップロードの日時の回答はい たしかねます。

休業日及び営業日の17:00以降のご依頼は、翌営業日の受付とさせてい ただきます。

調査マンションによってはお時間を頂戴する場合もございますので、あらか じめご了承ください。

ゴールデンウィーク、夏季休暇、年末年始の対応については、別途ニュース リリースにてお知らせします。

## 14.アップロード完了メールの受信

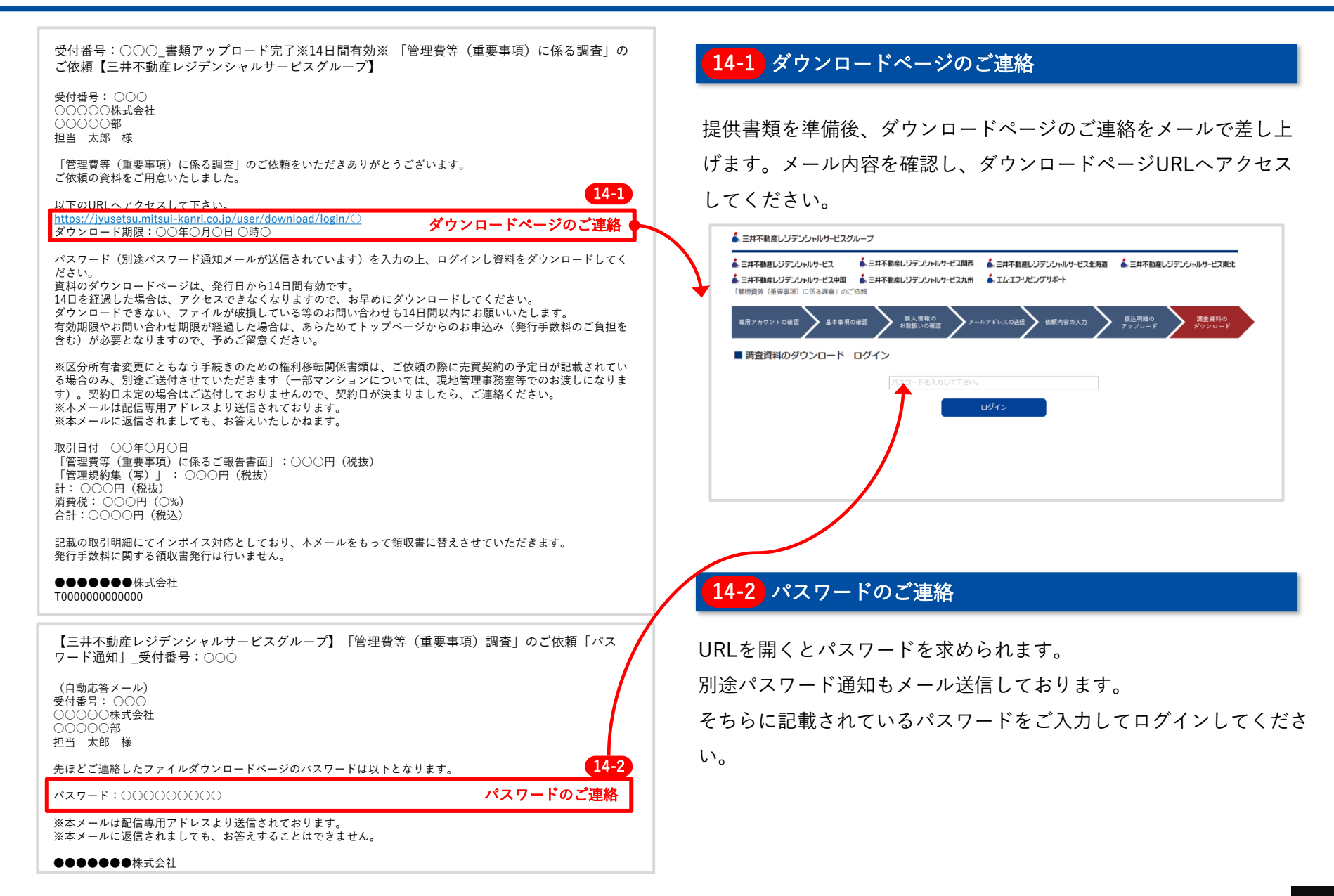

Copyright© Mitsui Fudosan Residential Service Co., Ltd. All Rights Reserved.

| 井不動産レジデンシャルサービス株式会社                                                                     | 三井不動産レジデンシャルサービス関西株式会社 三井不                                                               | 動産レジデンシャルサービス北海道株式会社               | 三井不動産レジデンシャルサービス東北株式会社          |  |
|-----------------------------------------------------------------------------------------|------------------------------------------------------------------------------------------|------------------------------------|---------------------------------|--|
| 井不動産レジデンシャルサービス中国株式会社                                                                   | 三井不動産レジデンシャルサービス九州株式会社 エム・コ                                                              | Eフ・リビングサポート株式会社                    |                                 |  |
| 管理費寺(重要事項)に係る調査」のご                                                                      | 化公果贝                                                                                     |                                    |                                 |  |
| 専用アカウントの確認 💙 基本事項の                                                                      | の確認 🔰 個人嫌頼の<br>お取扱いの確認 🔪 メールアドレ                                                          | スの送信 依頼内容の入力                       | 振込明細の<br>アップロード 聞査資料の<br>ダウンロード |  |
| 調査資料のダウンロード                                                                             |                                                                                          |                                    |                                 |  |
| *依頼の重要事項調査報告書等のファイル<br>ダウンロードページは、発行日から14日<br>4日を経過した場合は、アクセスできなく<br>効期間が経過した場合は、改めてトップ | をご用意できましたので、以下よりダウンロードを<br>期有効です。<br>(なりますので、お早めにダウンロードしてください<br>パージからのお申込み(振込手数料含む)が必要と | してください。<br>^。<br>なりますので、予めご留意ください。 |                                 |  |
| 受付番号                                                                                    | 8000                                                                                     |                                    |                                 |  |
| 対象物件                                                                                    | 目白パーク・マンション                                                                              |                                    |                                 |  |
|                                                                                         | 棟名                                                                                       |                                    |                                 |  |
|                                                                                         | 住戸番号                                                                                     | 123号室                              |                                 |  |
|                                                                                         | 区分所有者                                                                                    | 調査 太郎                              |                                 |  |
| 連絡先                                                                                     | 責社名                                                                                      | 不動産仲介株式会社                          |                                 |  |
|                                                                                         | 朝天夕                                                                                      | マンション営業部                           |                                 |  |
|                                                                                         | 0/840                                                                                    |                                    |                                 |  |

#### 15 資料のダウンロード

各資料をダウンロードしてください。

発行する「管理費等(重要事項)に係るご報告」書面や資料等のファイ
 ル形式は全てPDFファイルです。
 他の形式では発行いたしかねます。

ダウンロードの有効期間はメール発信後、14日間です。

14日を経過した場合は、アクセスできなくなりますので、お早めにダ ウンロードしてください。

有効期間が経過した場合は、あらためてトップページからのお申込み (発行手数料のご負担を含む)が必要となりますので、あらかじめご 了承ください。